東国ネット&インターネット

# 端末型ダイヤルアップIP接続サービス 設定ガイド

— Macintosh編 —

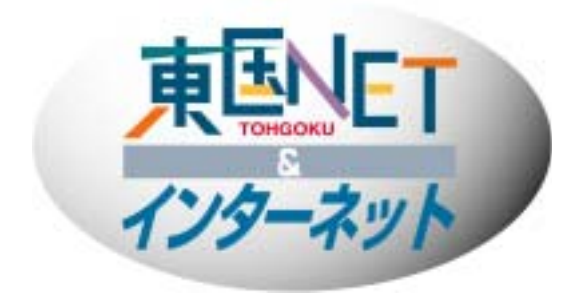

# 東国インターネット

端末型ダイヤルアップIP接続サービス設定ガイド目次 東国イプターネット

| 第1章 接続に必要な環境とパラメータの設定                |        |
|--------------------------------------|--------|
| 1-1 ダイヤルアップIP接続に必要な機器とソフトウエアの点検      | 2      |
| 1-1-1 接続端末(コンピュータ等)                  | 2      |
| 1-1-2 通信装置                           | 2      |
| 1-1-3 その他                            | 2      |
| 1-2 PPP接続のためのパラメータの設定                | 3      |
| 1-3 アクセスポイント一覧                       | 3      |
| 1-4 その他                              | 3      |
| 第2章 インターネット接続のための設定例<br>2−1 標準的な設定方法 | 4<br>4 |
| 第3章 メールの設定                           | 7      |
| 3-1 メールの設定                           | 7      |
| < 補足 >PostPetの設定                     | 8      |

※本ガイドは「東国ネット&インターネットダイヤルアップIP接続サービス」の設定方法を解説し ております。ただし環境においてはお客様によって細部がそれぞれ異なりますので、モデム及び TAなどの周辺機器及び、ハードウエア・(Windows・Macintosh以外の)ソフトウエアの固有の設定 は各製品に付属するマニュアルを参照するか、各メーカーにお問い合わせ下さい。

```
140201-10
```

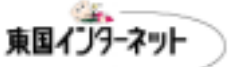

#### 第1章 接続に必要な環境とパラメータの設定

1-1 ダイアルアップIP接続に必要な機器とソフトウエアの点検

1-1-1 接続端末(コンピュータ等)

接続端末を用意します。接続端末とは、Macintoshまたは、WindowsME等のOSを 搭載するパーソナルコンピュータ(以下パソコンと呼ぶ)、またはインターネット接続の できるワープロ・家庭用ゲーム機・テレビなどです。

1-1-2 通信装置

東国インターネットでは、NTT等の電話会社の通信回線を通じて、インターネットの ダイヤルアップIP接続の一般的な通信手段である、Point-To-Point Protocol (PPP) に基づいて通信を行うため、通信端末に接続できるモデム、またはターミナルアダプ タ(TA)等が必要です。現在市販されているパソコンには通信装置を内蔵している機 種もあります。内蔵されていない場合、別途ご用意いただく必要があります。ご使用 になる電話回線がアナログ回線(電話回線)の場合、非同期56Kbps以下の接続に 対応したモデムをご用意下さい。またデジタル回線(INSネット64回線Bチャネル)をご 使用の場合、同期64Kに対応したものをご用意下さい。

1-1-3 その他

この他にインターネットを活用するために、ホームページ閲覧用ブラウザソフト (Netscape、Microsoft Internet Explorerなど)、メール閲覧用ソフト(Microsoft Outlook Express、Postpetなど)等のソフトをご用意下さい。設定方法・使用方法につき ましては、各ソフトの付属マニュアルまたは、メーカーに直接お問い合わせ下さい。

東国インターネット

#### 1-2 PPP接続のためのパラメータの設定 <u>ダイヤルアップIP接続基本設定</u>

| お客様のマシンのIPアドレス | サーバーが割り当てたIPアドレス           |
|----------------|----------------------------|
| お客様のマシンのホスト名   | 任意                         |
| デフォルトゲートウェイ    | 特に設定する必要はありません             |
| 接続タイプ          | PPP                        |
| ネットマスク         | 255.255.255.192            |
| ドメイン名          | tohgoku.or.jp              |
| ドメインネームサーバー    | 211. 4. 206. 10            |
| SMTPサーバー       | mail.tohgoku.or.jp         |
| POPサーバー        | mail.tohgoku.or.jp         |
| wwwサーバー        | www.tohgoku.or <u>.j</u> p |

#### 通信設定関連

| データビット  | 8ビット               |
|---------|--------------------|
| ストップビット | 1ビット               |
| パリティ    | なし                 |
| フロー制御   | ハードウエアフロー(RTS・CTS) |

#### ログイン関連(オーセンティケーション関連)

接続アカウント及び接続パスワードについては、別紙「ダイヤルアップIP接続アカウント登録証」をご参照下さい。

```
140201-10
```

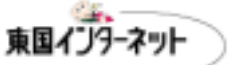

### 第2章 インターネット接続のための設定例

#### 2-1 標準的な設定方法

インターネットの接続には、TCP/IPという通信手段を必要とします。さらに電話回 線や、ISDN回線で接続するにはPPP(Point to Point Protocol)という通信手段も必 要です。Macintoshの場合、様々な世代の機種が存在するため、接続設定方法はい ろいろなものがありますが、OS8以降の場合これらの通信手段が標準で用意されて おります。ここではOS9における東国インターネットに接続するための手順をご説明 いたします。

まず、別紙「ダイヤルアップIP接続アカウント登録完了証」と「アクセスポイント一覧 表」をお手元にご用意下さい。「アクセスポイント一覧表」で、接続先アクセスポイント (以下APといいます)を選択します(例えば桐生市から接続される場合APは桐生A Pを選択します。それ以外を選択する場合、電話会社に支払う通信料が割高になり ますので注意しましょう)。

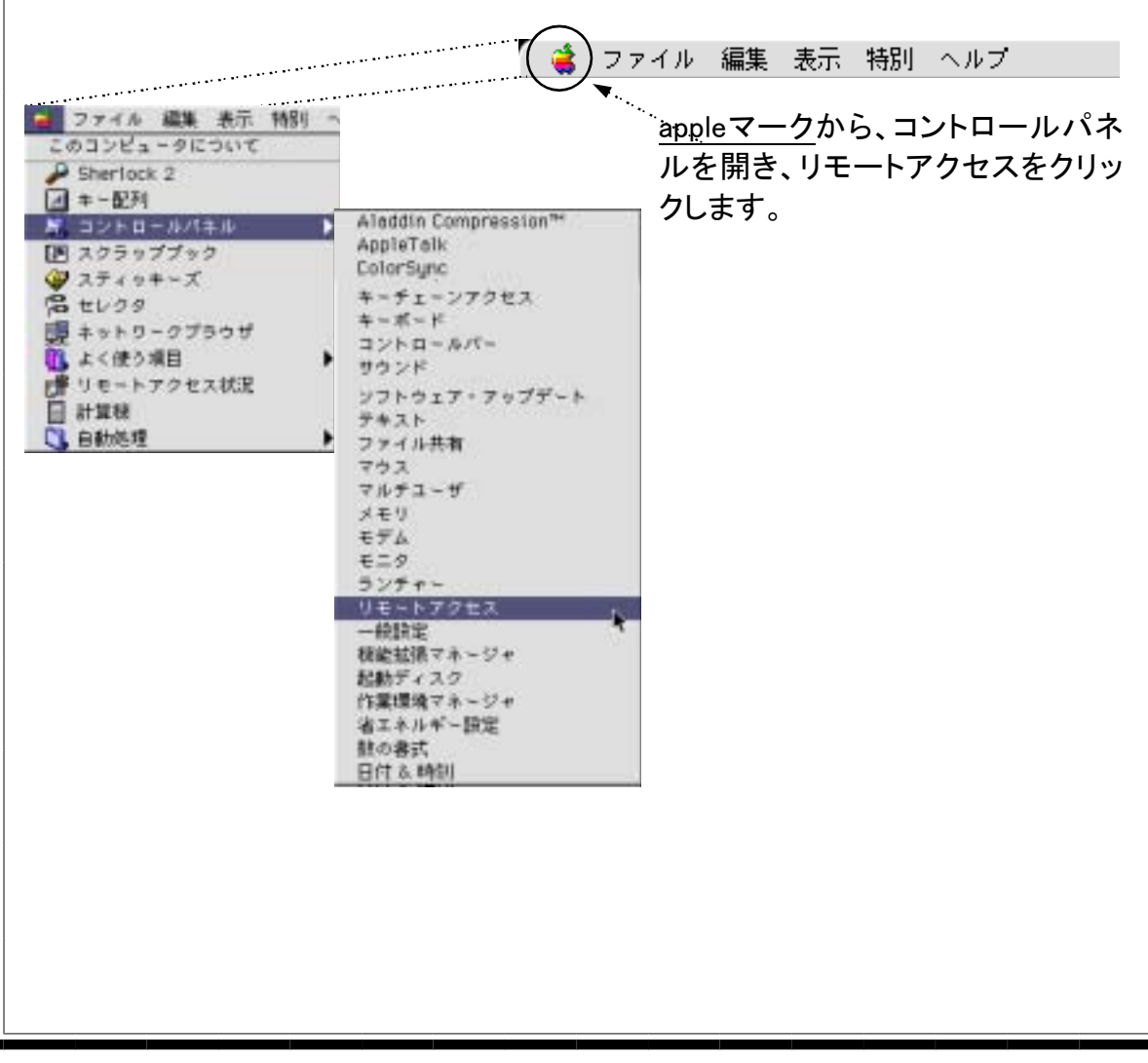

140201-10

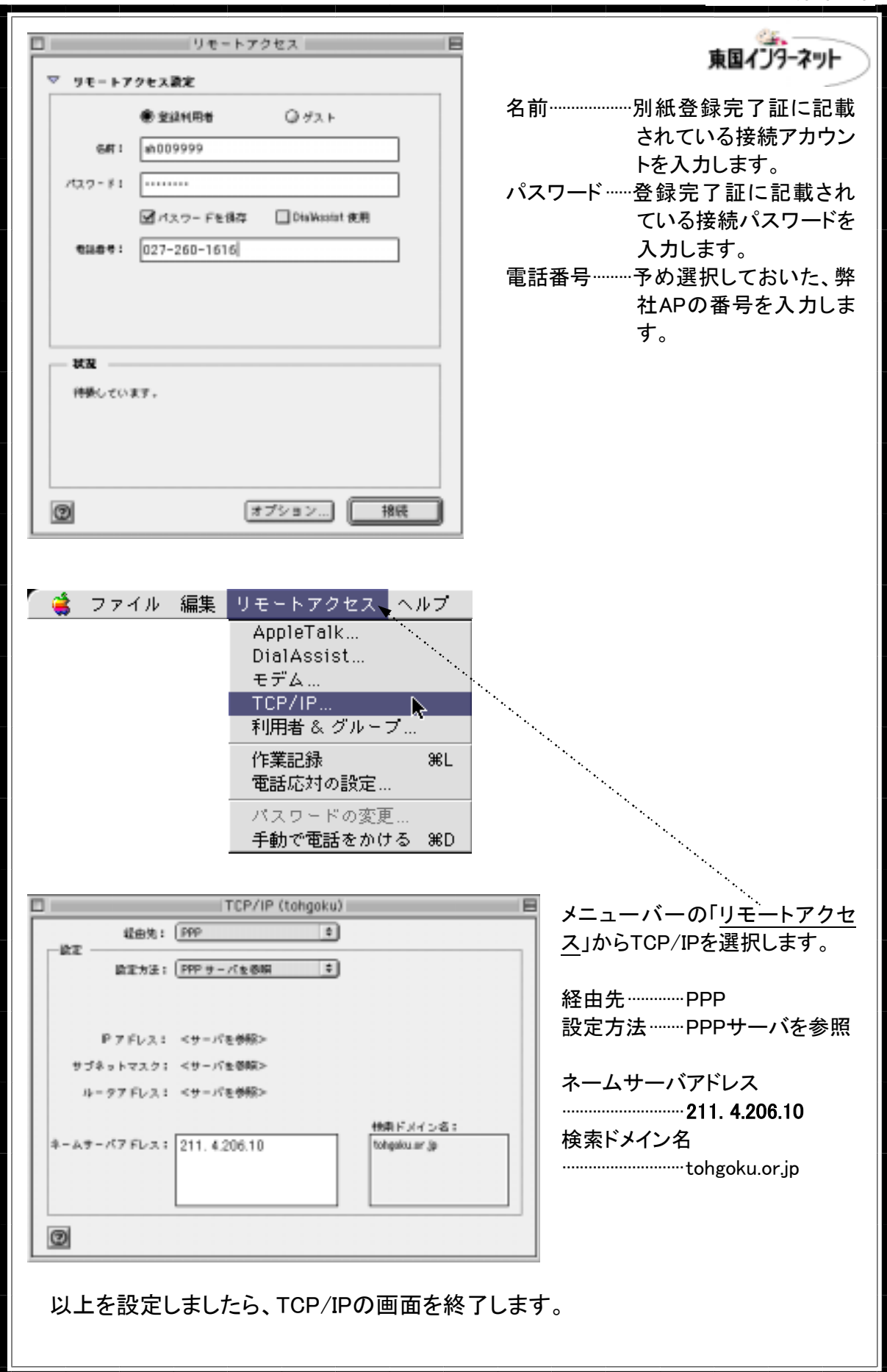

140201-10

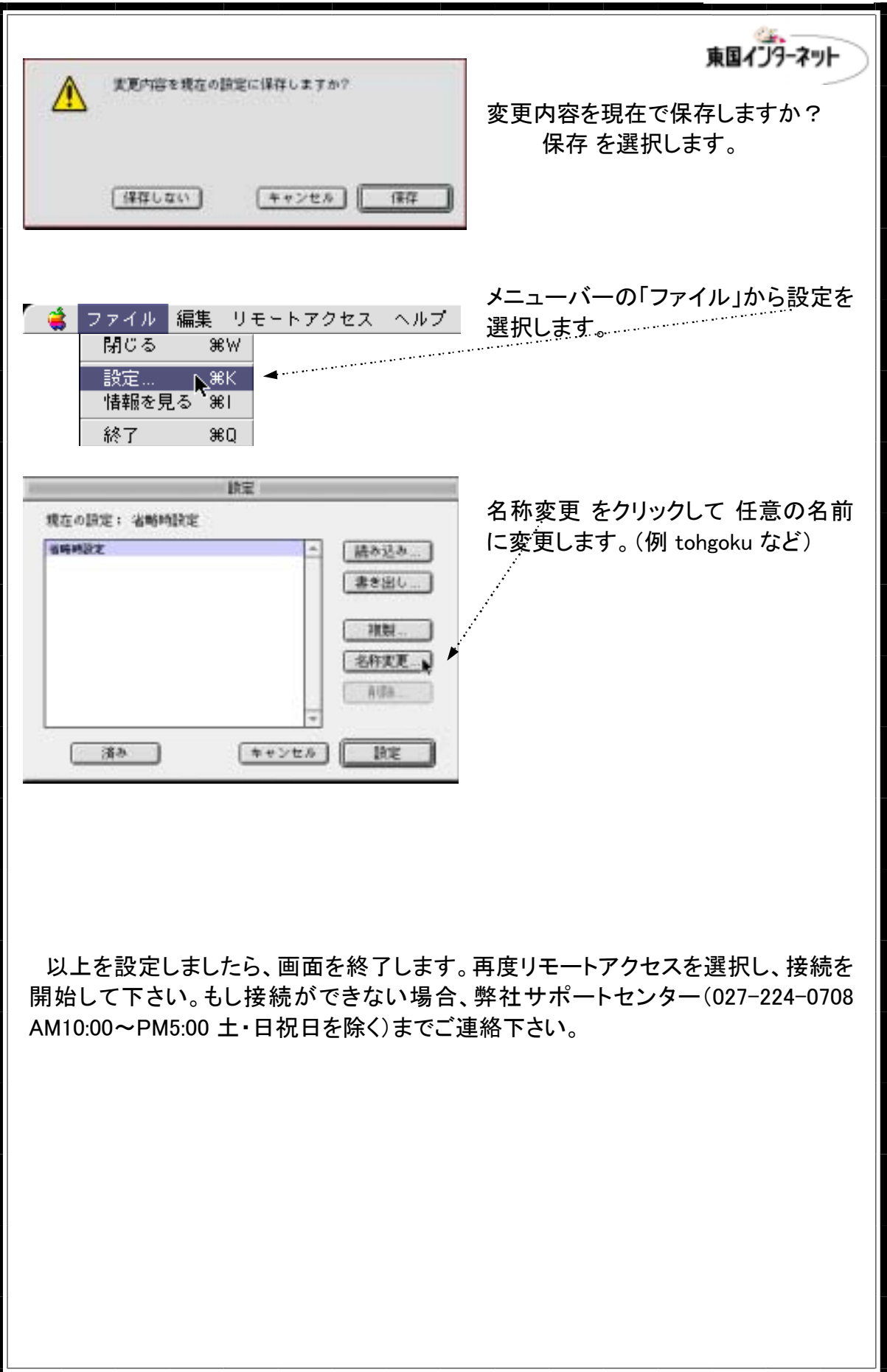

```
140201-10
```

東国インターネット

# 第3章 メールの設定

3-1 メールの設定

ここでは、電子メールまたはE-MAILなどと呼ばれているメールの設定を解説いた します。メールを利用するためのソフトにはいろいろな種類がありますが、その中で もっとも一般的なMicrosoft Outlook Express 5.0 を例に解説していきます。

Outlook Expressを起動します。メニューバーの「ツール」から「アカウント」を選択します。ウィンドウの左上にある新規ボタンをクリックし、メールを選択します。 新規アカウントウィンドウで、種類をPOPに選択します。

※入力モードは任意の名前以外は必ず半角英数の小文字とします。

![](_page_7_Picture_6.jpeg)

```
140201-10
```

![](_page_8_Figure_1.jpeg)

# 東国ネット&インターネット 端末型ダイヤルアップIP接続サービス 設定ガイド <sup>第11版</sup> 2002年2月1日

■発行人及びお問い合わせ先
東国インターネット
関越ネットワークシステム株式会社
〒378-0051 群馬県沼田市上原町1756-381
TEL 0278-22-6010
フリーダイヤル 0800-800-1059
FAX 0278-20-1516
メールアドレス office@tohgoku.or.jp
ホームページ http://www.tohgoku.or.jp/tn&i/index.html